## Ortak eğitim sistem başvurusu

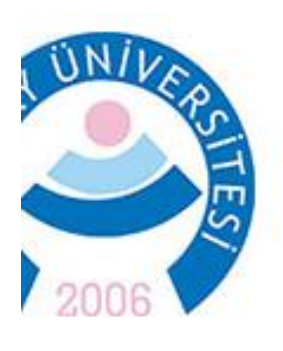

Aksaray Üniversitesi

## Ortaköy Meslek Yüksekokulu

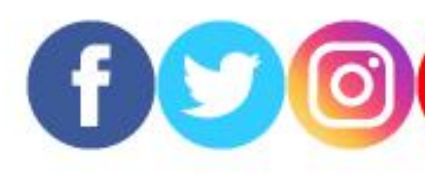

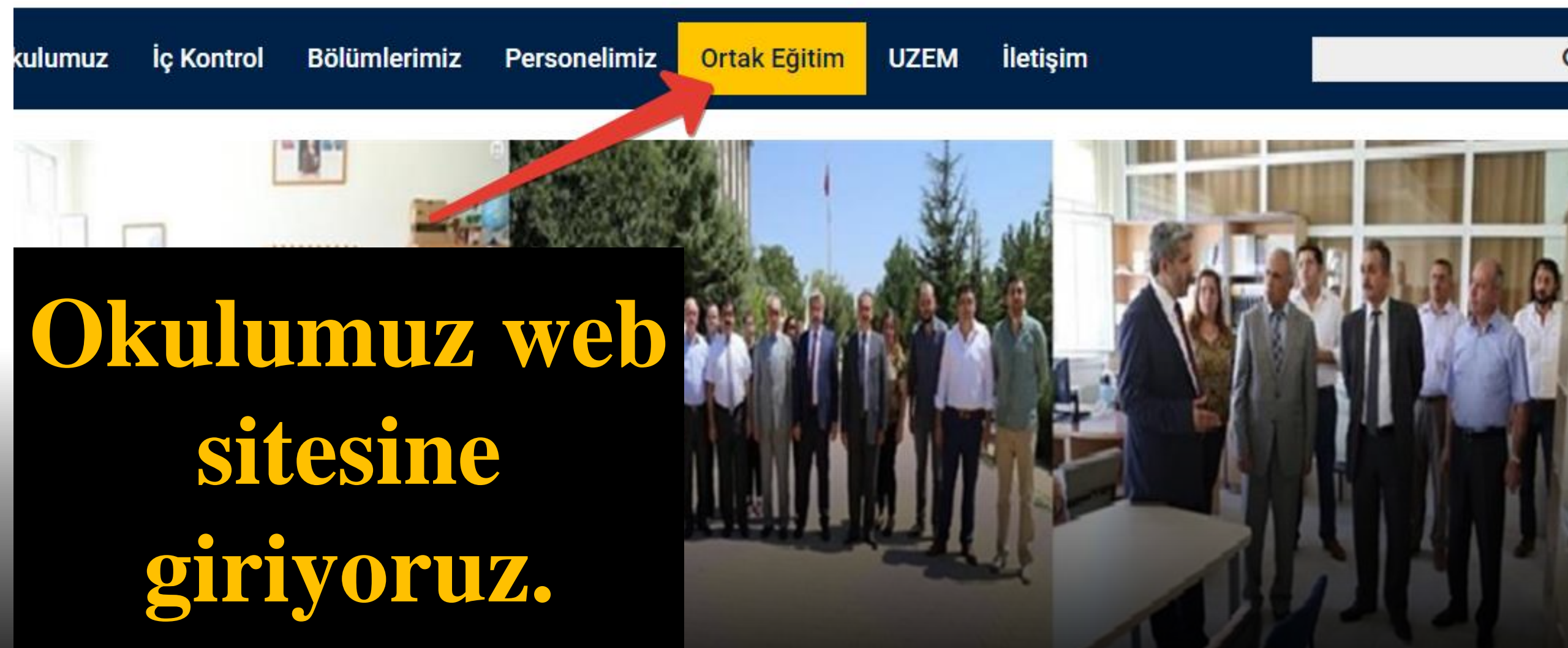

### Aksaray Üniversitesi Ortak Eğitim Koordinatörlüğü

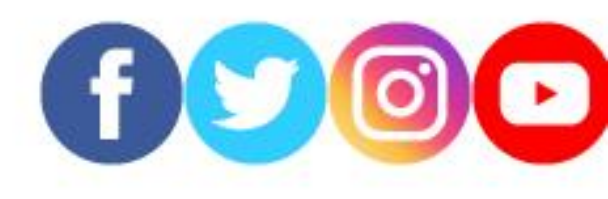

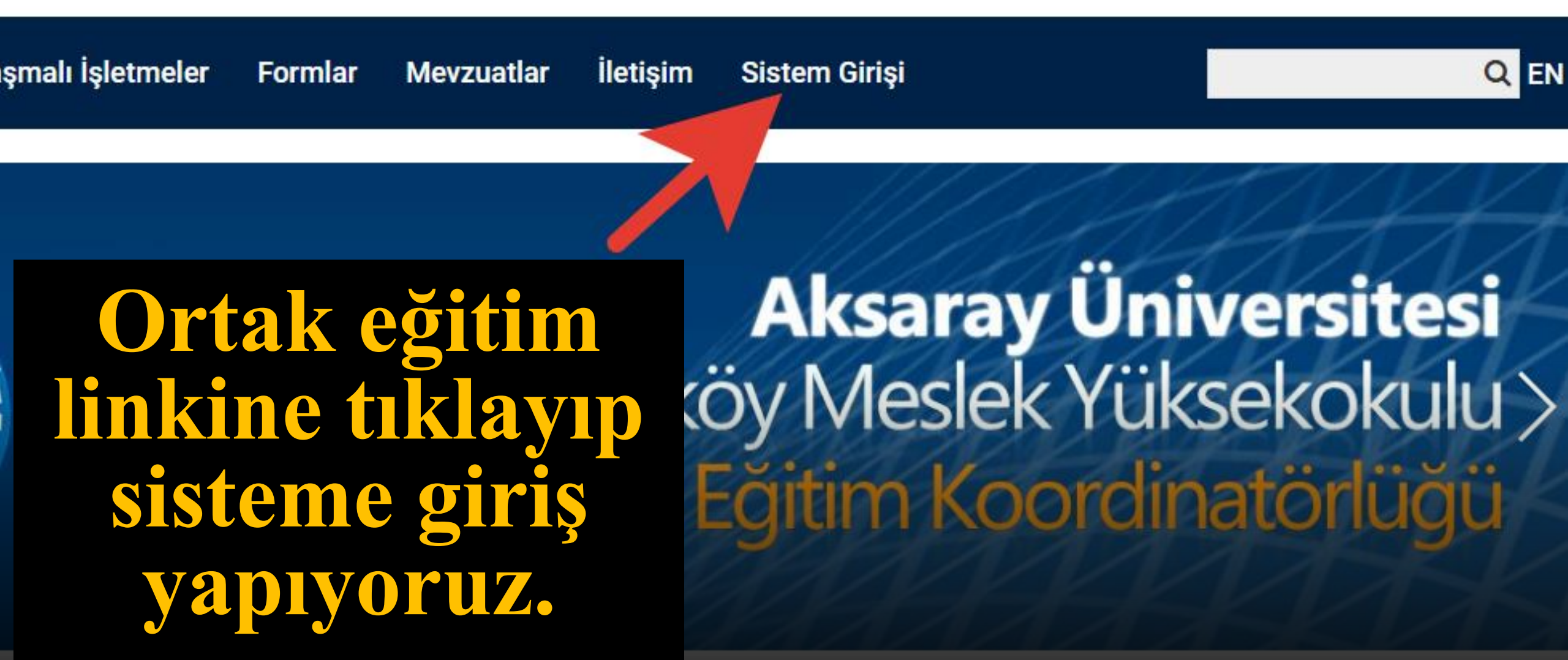

## Ortak Eğitim Sistemi

2006

P

0

S.P

Öğrenci Girişi

Firma Girişi

Yönetici Girişi

2022 © BTM ARGE www.btmarge.com

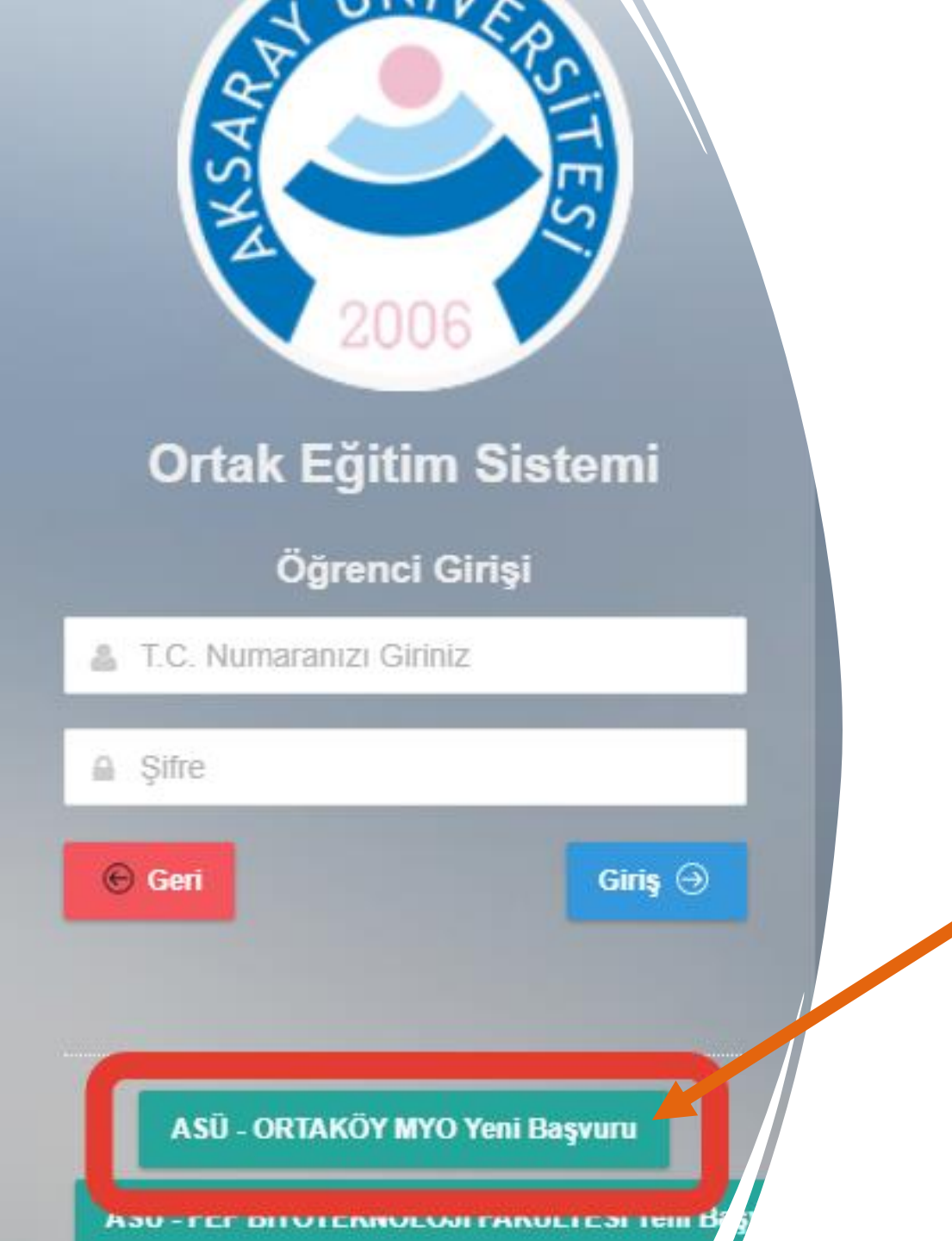

#### • Buraya tıklıyoruz.

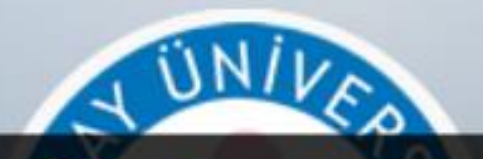

## bilgileri eksiksiz dolduruyoruz

Ortak Eğitim Sistemi

ASÜ - ORTAKÖY MYO Yeni Kayıt Formu

T.C. NO

Öğrenci NO

ADINIZ

SOYADINIZ

Bölümünüzü Seciniz

~

oeonline.aksaray.edu.tr web sitesinin mesaji

Kayıt Başarılı. e-Posta Gönderilemedi! 0 Mailer Error: You must provide at least one recipient email address.

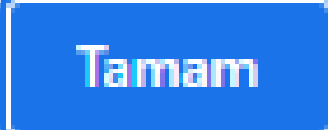

laksa

Doğrulama kodu sms olarak gelmeyecek. Koordinatör tarafından verilecektir.Koor dinatörle irtibat kurup doğrulama kodunu isteyiniz (bir seferlik)

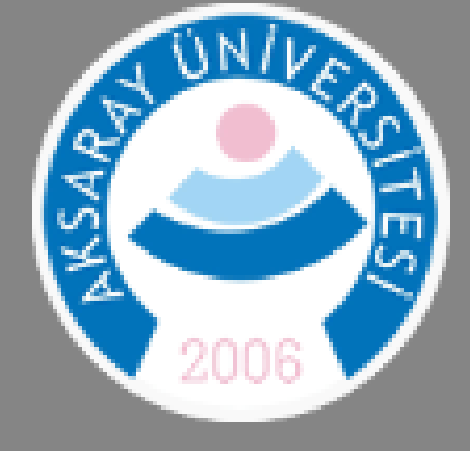

## Ortak Eğitim Sistemi

Cep Telefonunuza Gönderilen Doğrulama Kodunu Giriniz!

👗 Doğrulama Kodu

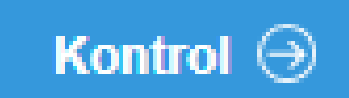

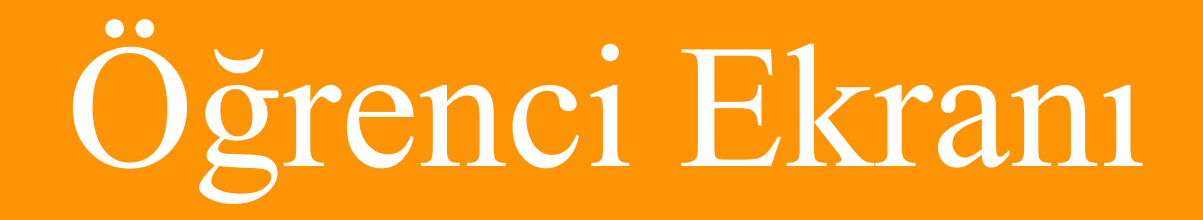

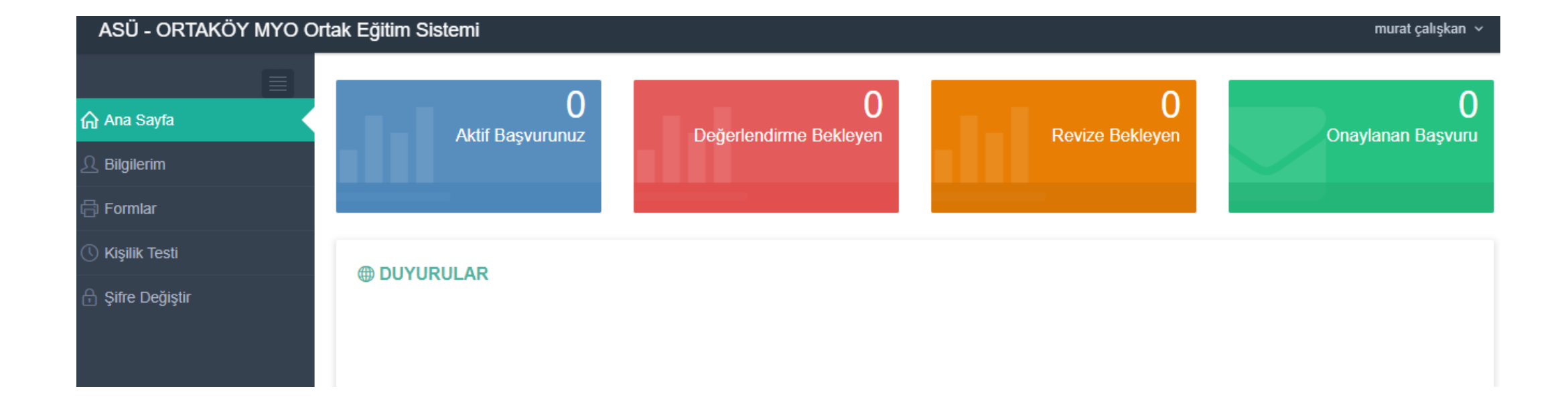

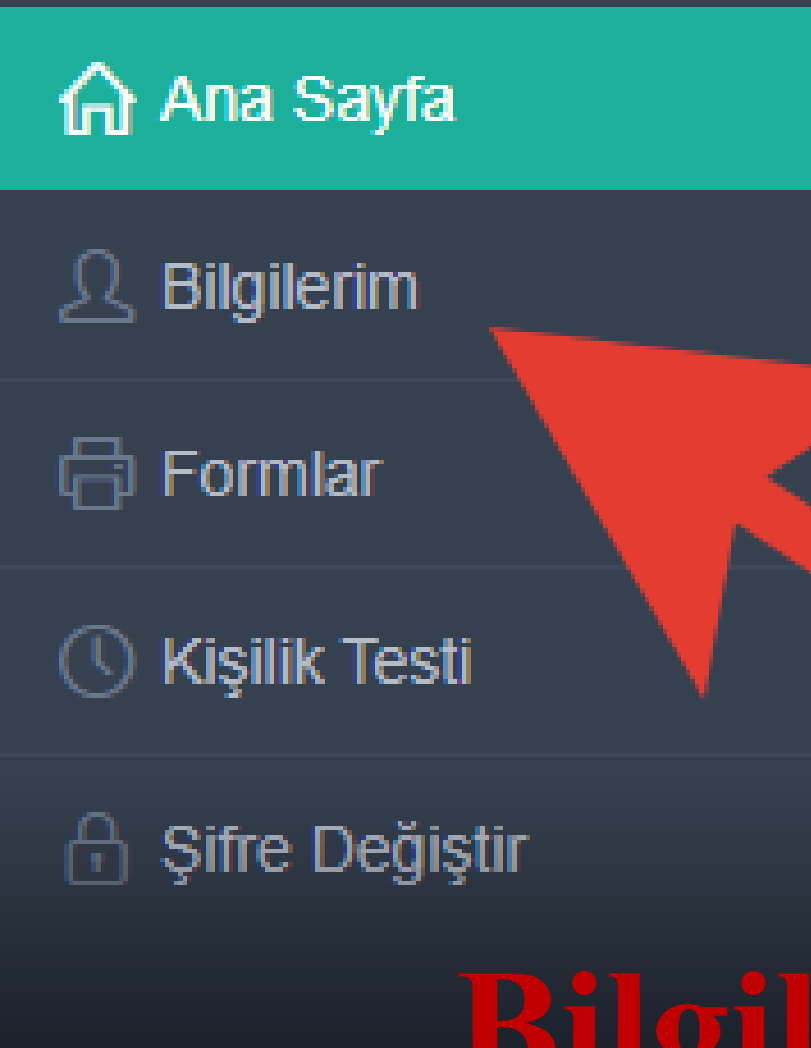

## O Aktif Başvurunuz

#### DUYURULAR

## Bilgilerim kısmına tıklıyoruz.

#### İLGİ ALANLARINIZI İŞARETLEYİNİZ

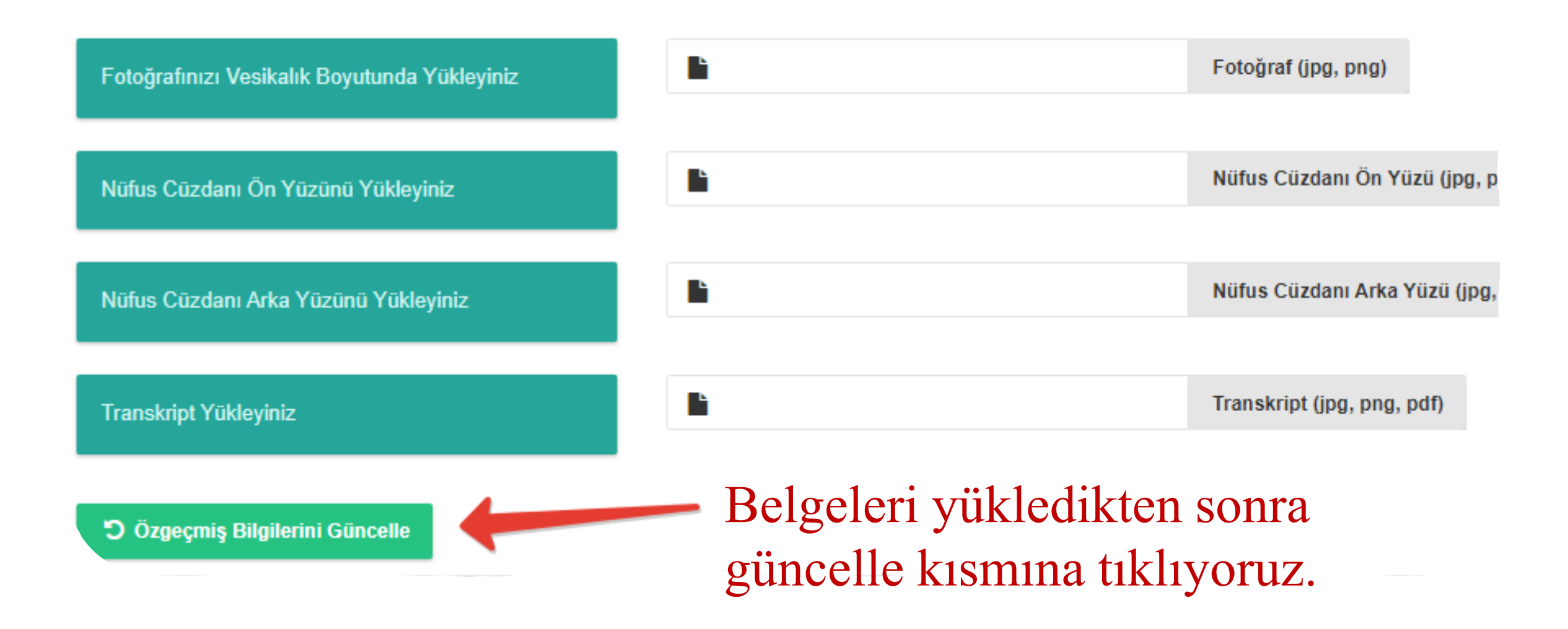

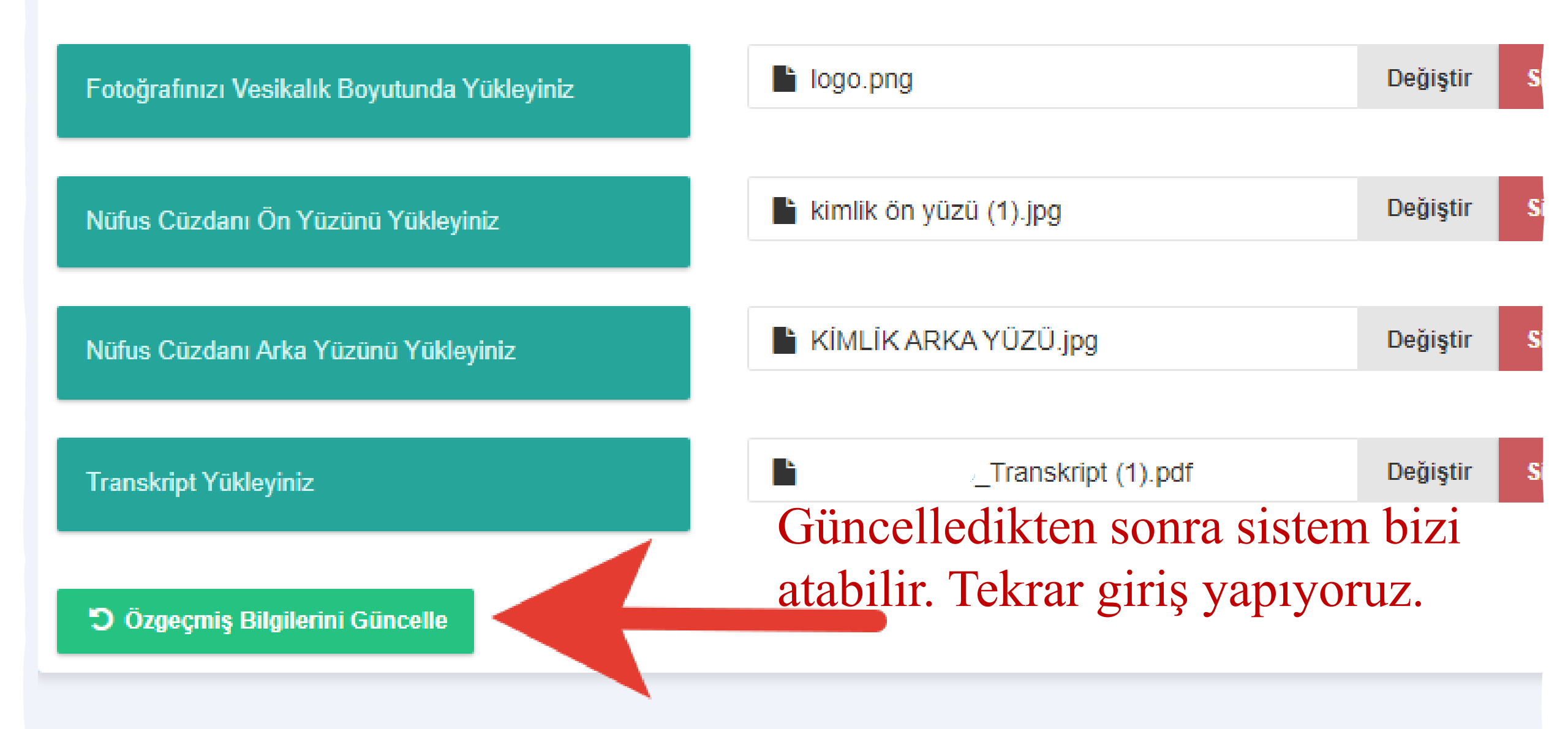

#### İLGİ ALANLARINIZI İŞARETLEYİNİZ

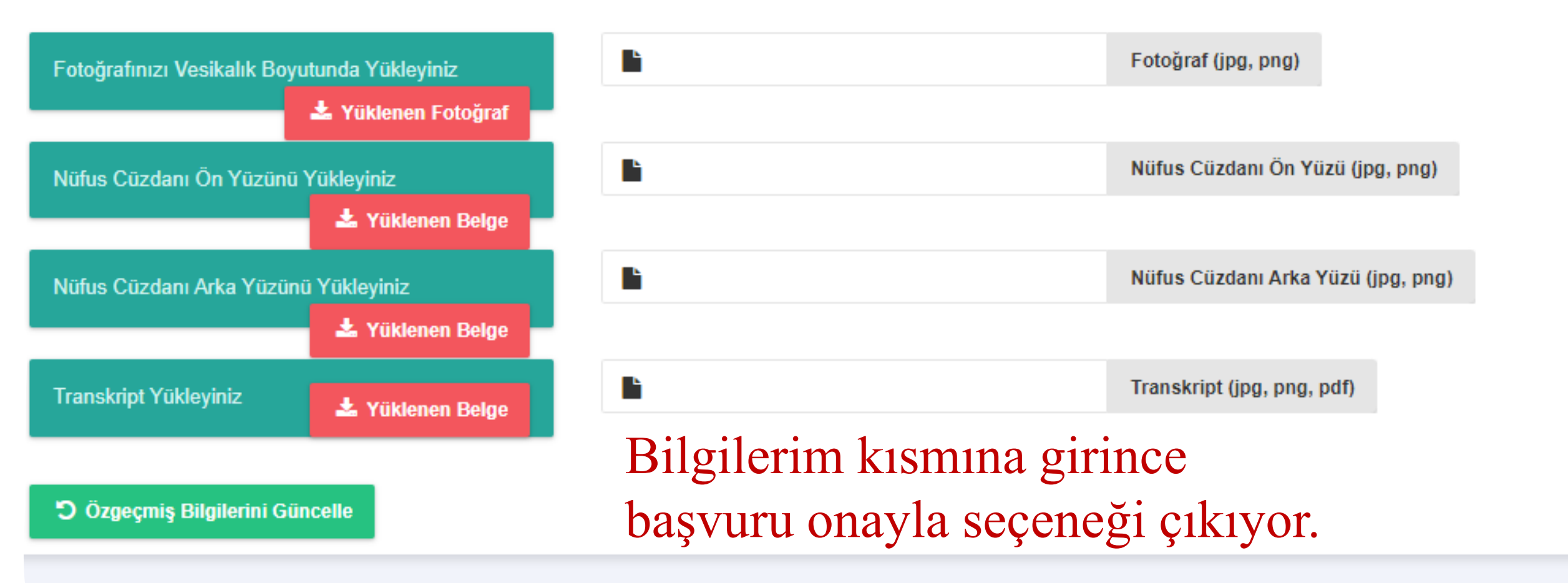

YUKARIDA BELİRTTİĞİNİZ BİLGİLERİN ÖN BAŞVURU ONAYINDA DOĞRULUĞUNU İSPAT EDEMEMENİZ DURUMUNDA BAŞVURUNUZ KABUL EDİLMEYECEKTİ

BAŞVURUYU ONAYLA

## Değerlendirilmesini bekliyoruz.

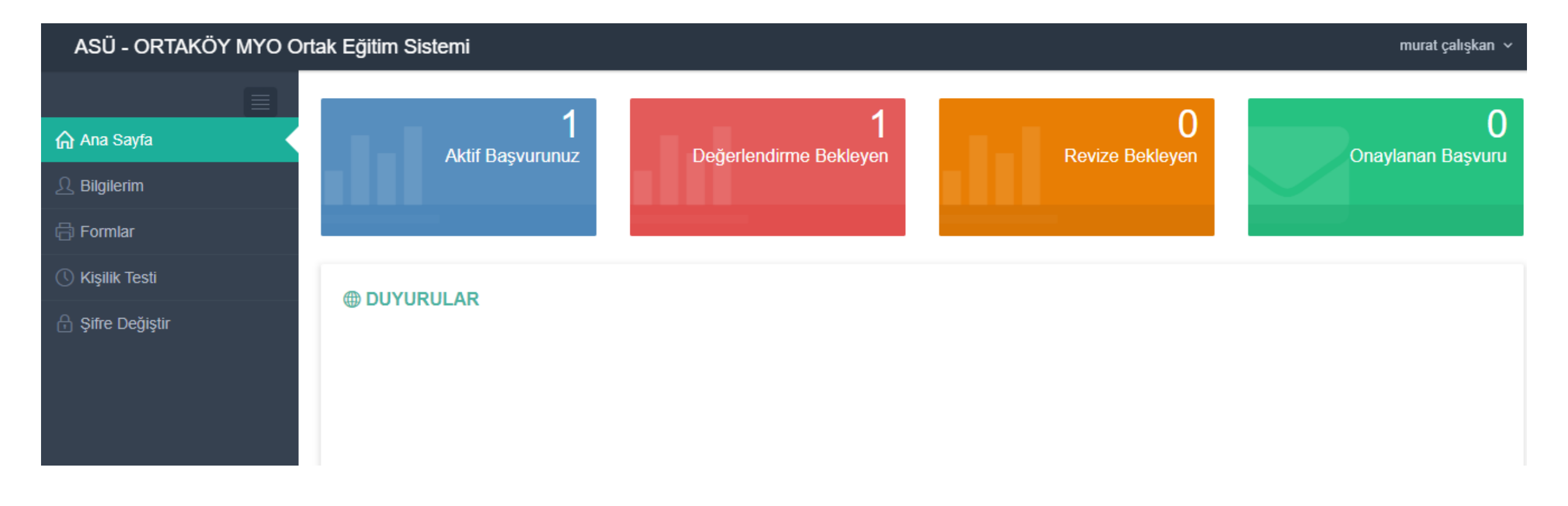

## Öğrenci Ekranında onaylanan başvuru görüntülenir

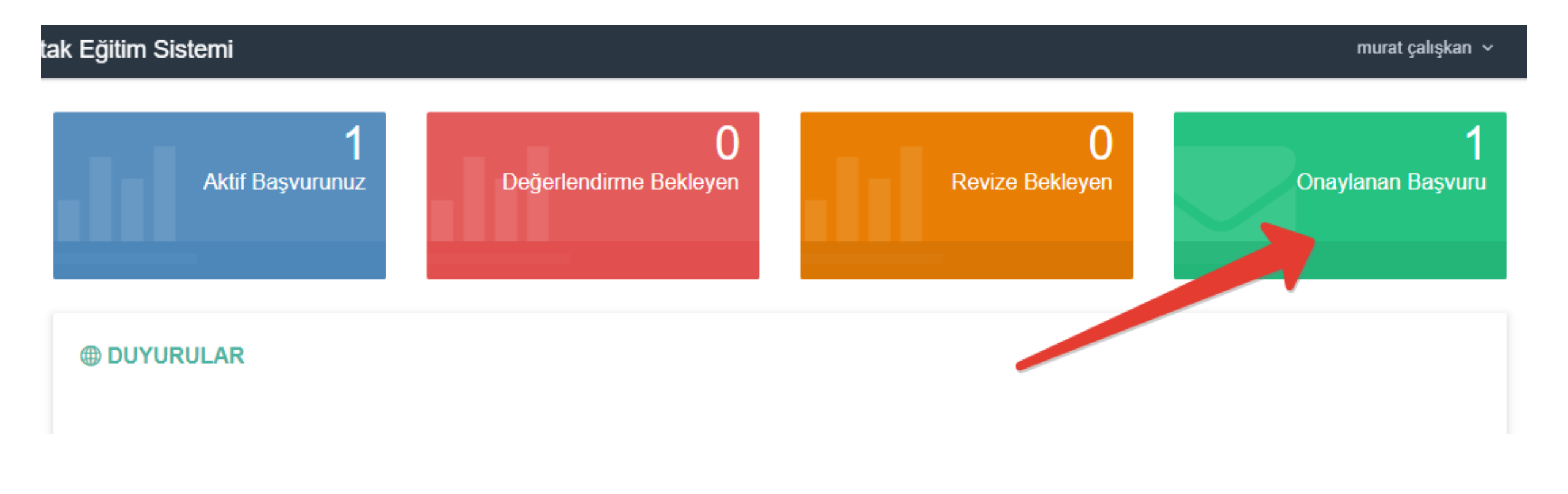

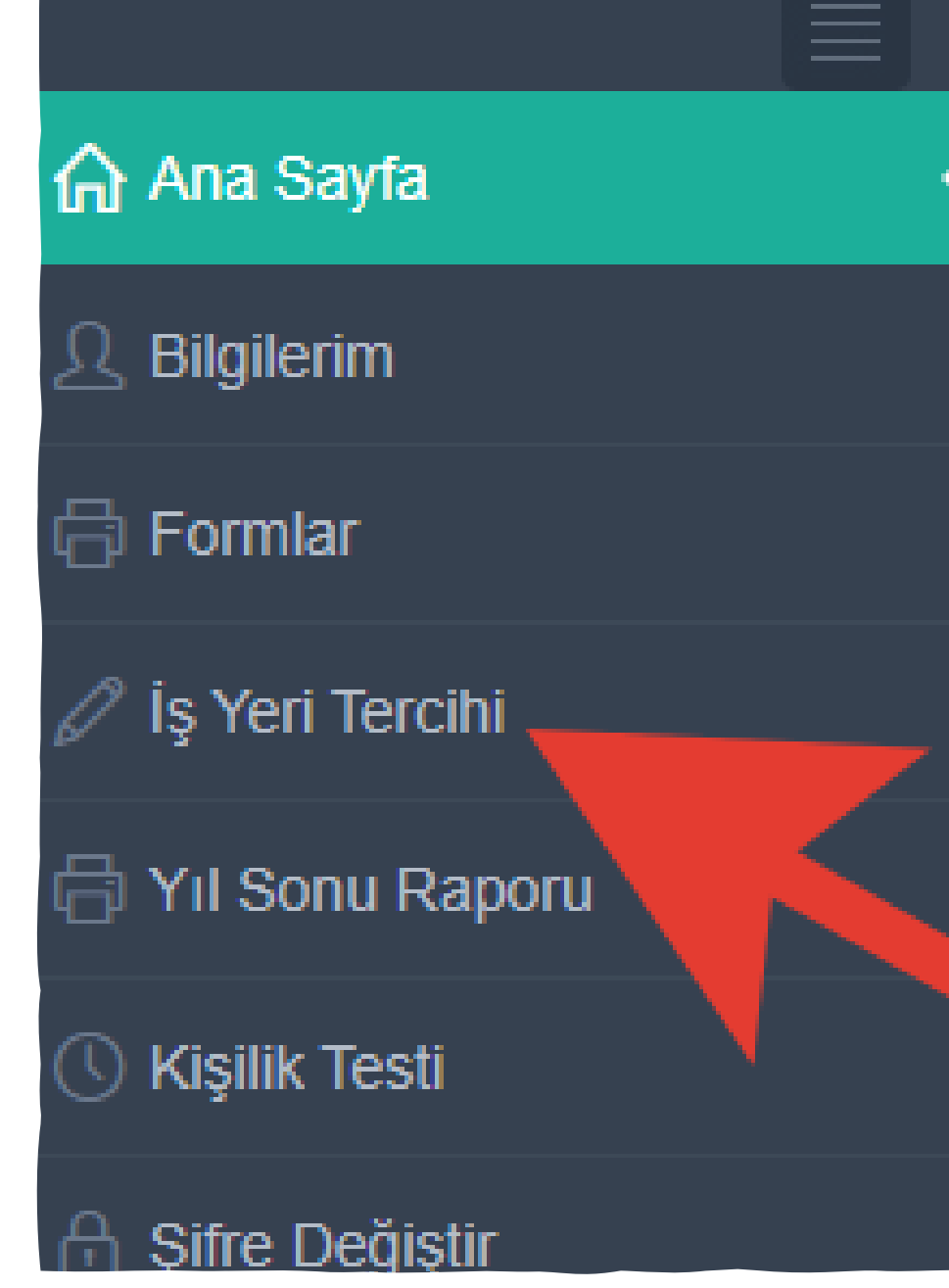

# Aktif Başvurunuz

#### DUYURULAR

## Tercih ekranı açılır.

|                    |       |            | Telefon     |    | e-Posta   | Web Adresi       |   | lgiam    |  |
|--------------------|-------|------------|-------------|----|-----------|------------------|---|----------|--|
| ENZCLIKAŞ.         |       |            |             |    |           |                  |   |          |  |
| YE BADKANLIĞI      | 100pt |            | 04327512161 |    |           |                  |   |          |  |
|                    |       |            |             |    |           | 100-7            |   |          |  |
| aniğ               | Her   | •          | öğreno      | CI | anlaştığı | http://www.alexa |   | Of least |  |
|                    | k     | <b>e</b> ] | ndi ku      | r  | umunu     |                  | 1 |          |  |
| T MUHASEBECI<br>1. |       |            | tercih      |    | eder.     |                  |   |          |  |
|                    | KONYA |            | 03327100707 |    |           |                  |   |          |  |
|                    |       |            | 05324765282 |    |           |                  |   |          |  |
|                    |       |            |             |    |           |                  |   |          |  |

#### N TALEP ETTİĞİ İLGİ ALANLARI VE ÖZEL ŞARTLAR

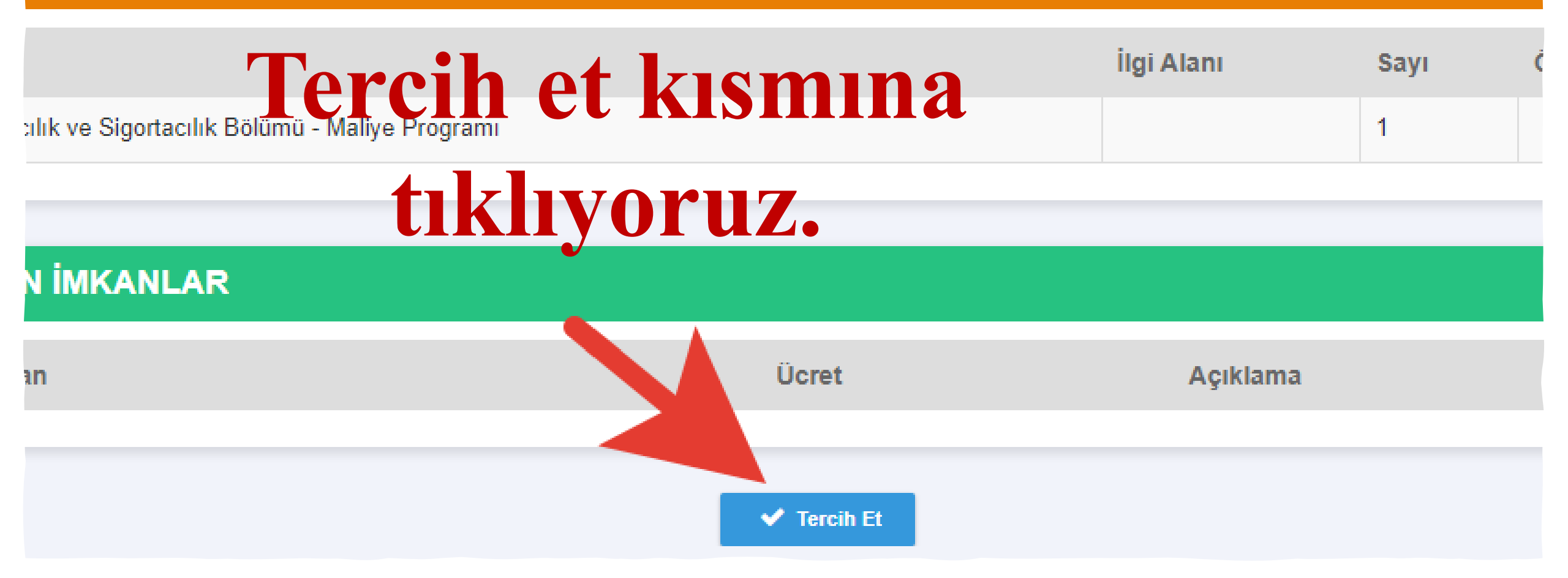

|          | incelenecek | Tercih  | Tercih yaptıktan |
|----------|-------------|---------|------------------|
|          | Kurumlar    | Listesi | sonra bölümün    |
|          | 7           |         | onaylamasını     |
| СSV Сору |             |         | bekliyoruz.      |

| 1t | iı      | ļţ | Telefon | ţţ | e-Posta | J† | Web Adresi 🛛 🕸 | İşlem    |                   |  |
|----|---------|----|---------|----|---------|----|----------------|----------|-------------------|--|
|    | AKSARAY |    |         |    |         |    | http://        | C incele | ✓ Tercihten Çıkar |  |
|    |         |    |         |    |         |    |                |          |                   |  |

ayıt gösteriliyor

Sayfa <

1

Topla

>

## Öğrenci Ekranı

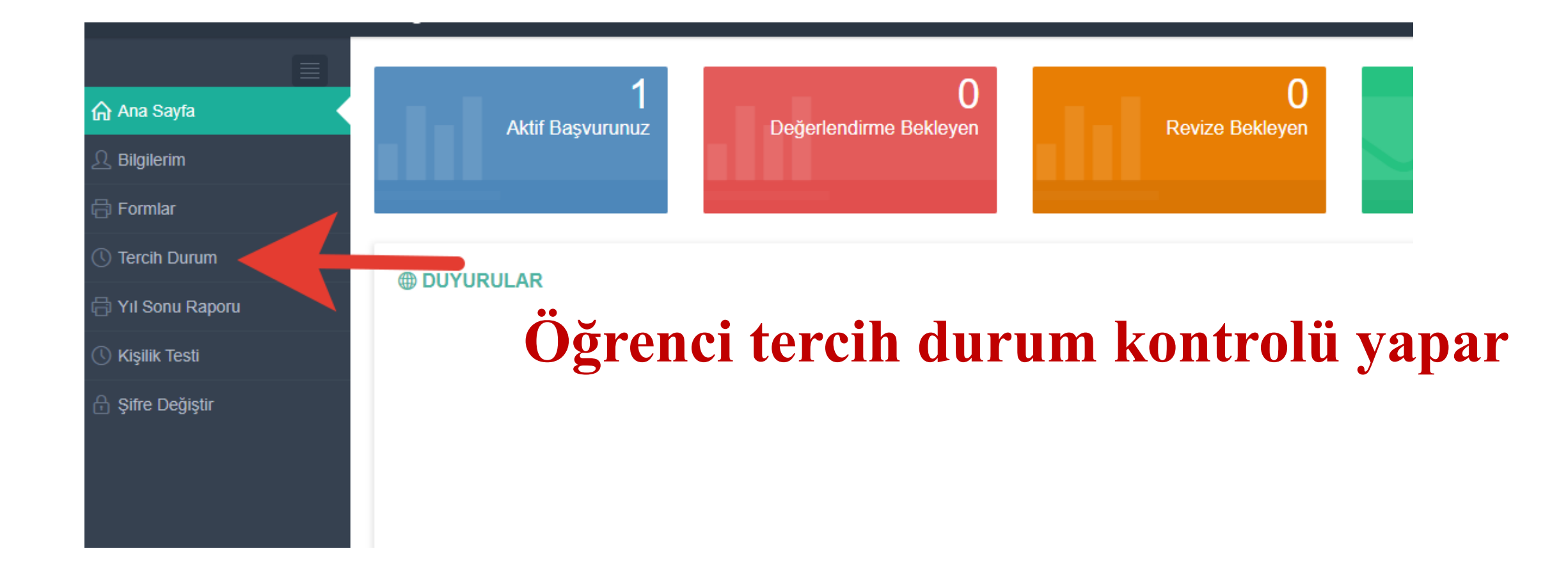

## «Stajı kabul et» onayı verir.

| Orta | k Eğitim Sistemi |        |                |                         | murat çalışkan 🗸 |
|------|------------------|--------|----------------|-------------------------|------------------|
| h    | 1) TERCİHLER     |        |                |                         | 2 🗸              |
|      | Sira             | Kurum  | Bölüm Durum    | Kurum Durum             | Kabul Durum      |
|      | 1                | DENEME | BÖLÜM ONAYLADI | KURUM ASİL OLARAK SEÇTİ | ✓ STAJI KABUL ET |
|      |                  |        |                |                         |                  |
|      |                  |        |                |                         |                  |

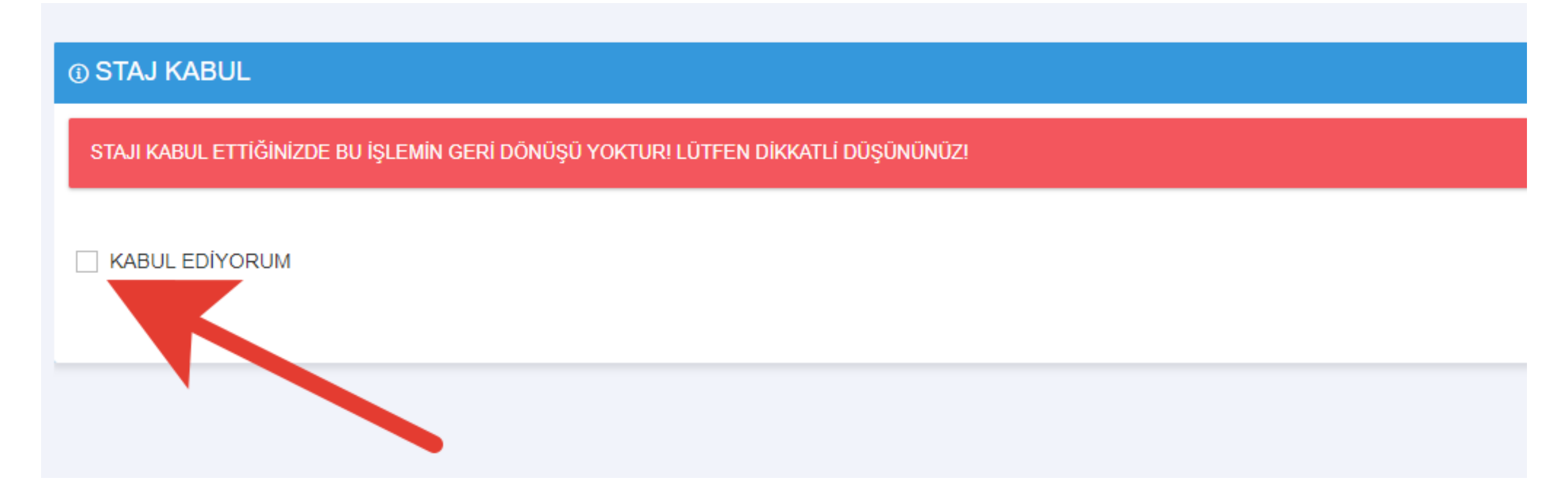

| () TERCİHLER |        |                |                         |                        |  |  |  |  |
|--------------|--------|----------------|-------------------------|------------------------|--|--|--|--|
| Sıra         | Kurum  | Bölüm Durum    | Kurum Durum             | Kabul Durum            |  |  |  |  |
| 1            | DENEME | BÖLÜM ONAYLADI | KURUM ASİL OLARAK SEÇTİ | KURUL ONAYI BEKLENİYOR |  |  |  |  |
|              |        |                |                         |                        |  |  |  |  |

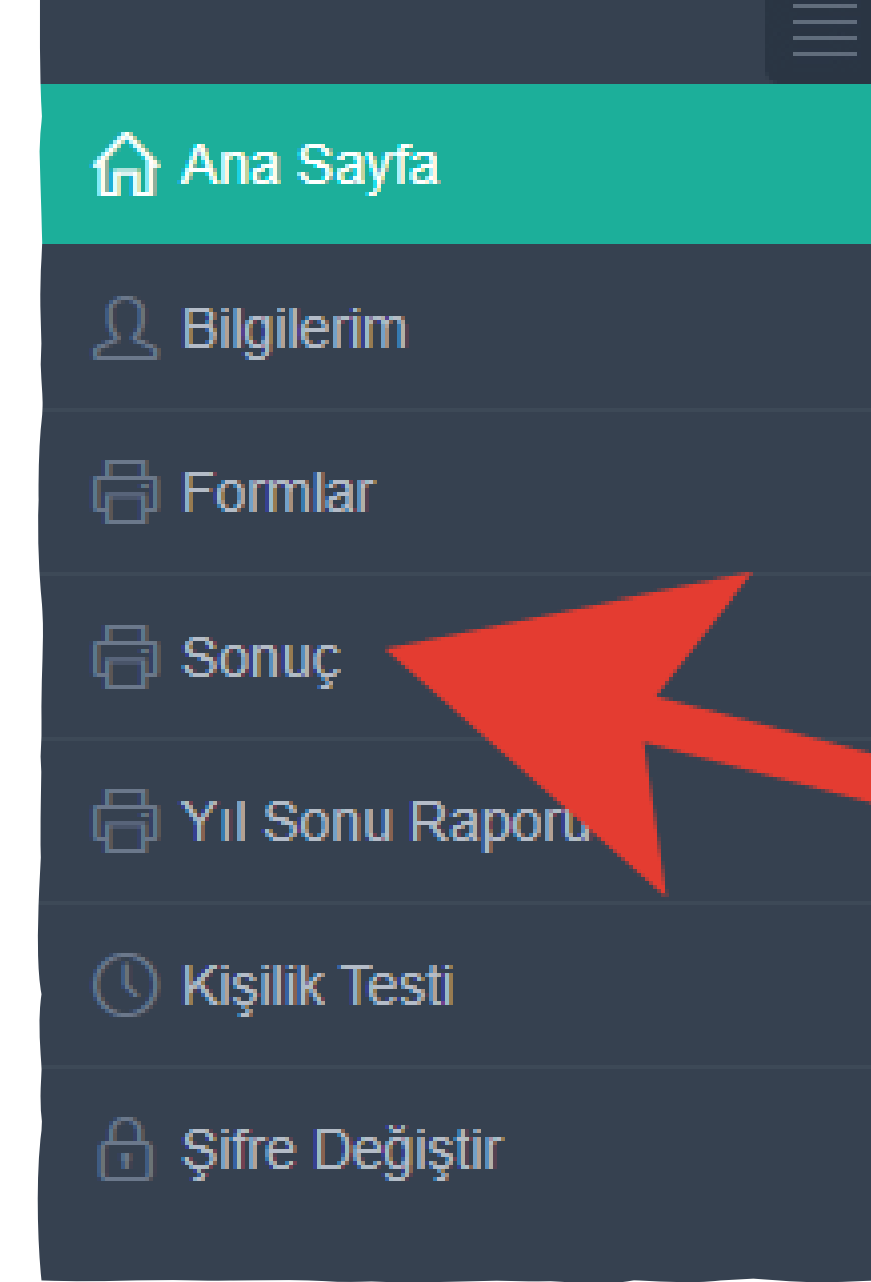

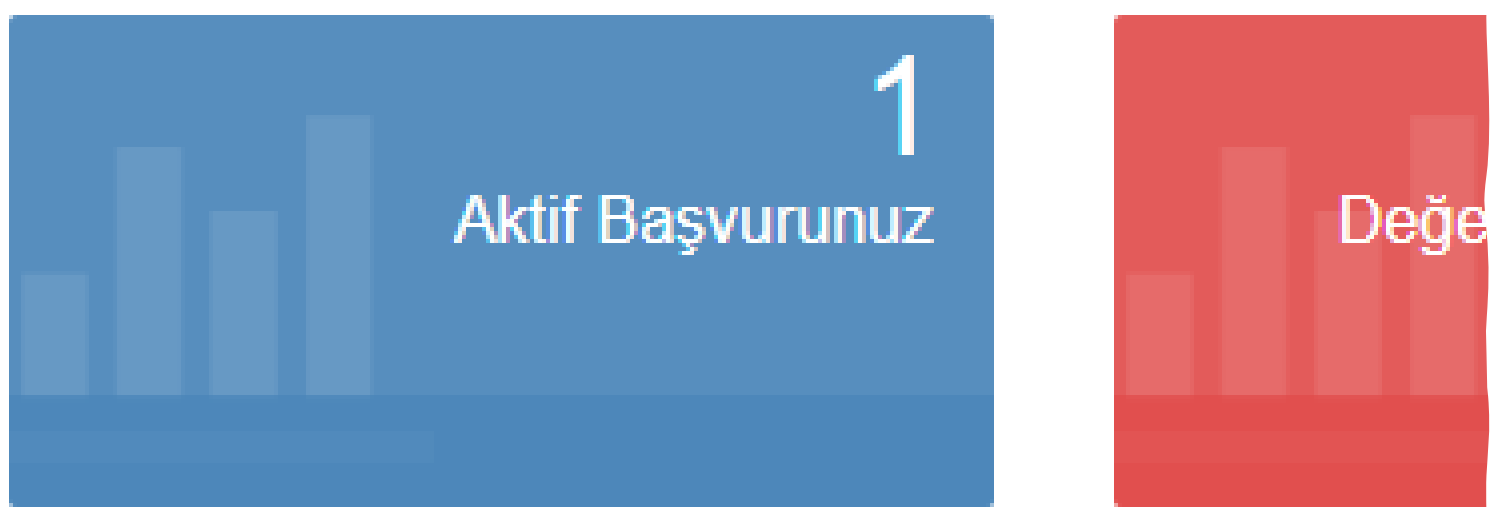

Öğrenci ekranından yerleştirme sonucu görüntülenir

#### EN YER

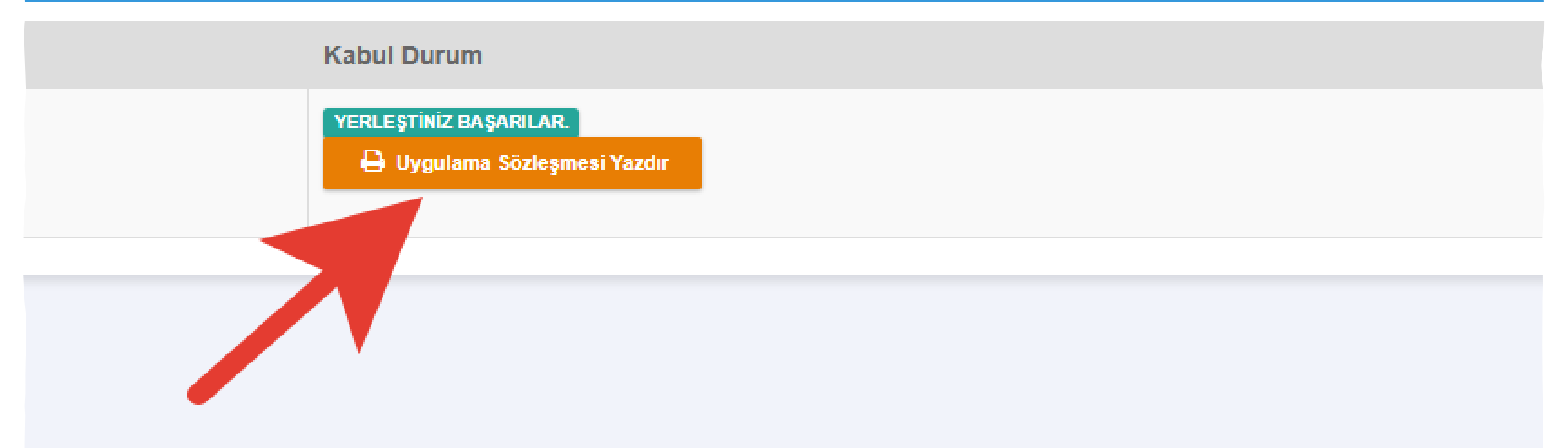

## çıktı alıp ilgili alanları imzalatıyoruz.